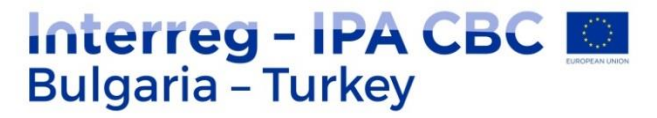

#### PARTN = RSHIP

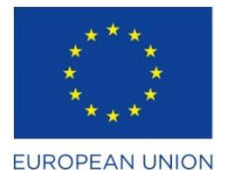

**PREVENT / CB005.1.11.165** 

# НАРЪЧНИК ЗА ВЪВЕЖДАНЕ НА ИНФОРМАЦИЯ

Cooperation Network www.preventdisaster.org

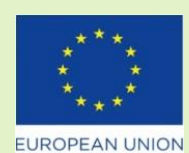

The project is co-funded by EU through the Interreg-IPA CBC Bulgaria-Turkey Programme 2014-2020. The content of this publication does not reflect the official opinion of the European Union. Responsibility for the information and views expressed therein lies entirely with the author(s).

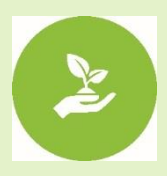

www.ipacbc-bgtr.eu

| 1. | Login                                                                                                    | —                                                                                                    | От                                                                                                    | "Cooperation                                                     | Netwo      | rk LO                                                                                                    | GIN"                              | част |
|----|----------------------------------------------------------------------------------------------------|----------------------------------------------------------------------------------------------------|----------------------------------------------------------------------------------------------------|------------------------------------------------------------------|------------|----------------------------------------------------------------------------------------------------|-----------------------------------|------|
|    | Interreg – I<br>Bulgaria – Tul<br>Partnership                                                            | PA CI<br>rkey                                                                                                    | BC 🖸                                                                                                    | ANASAYFA                                                         | PROJE FAAL | İyetler Düyürülar                                                                                                    | iletişim                          | ۹    |
|    | FAALİYETLER VI<br>Supply of Equip<br>Information Syst<br>of Equipment fo<br>and Water Level<br>Uzunkopru | E DUYU<br>ment fo<br>tem and<br>r Rainfa<br>I Station<br>d.<br>pru Municipalit<br>a supply contract<br>of Information<br>a and Water Le | RULAR<br>r Flood<br>Supply<br>Il Station<br>in<br>y intends to<br>t for Equipment<br>system and<br>wel Station in | Ik Toplantımızı Gerçekle<br>23 Agustos 2017 tarihinde yayınlardı | eştirdik.  | Cooperation Net<br>Kullanci Adi<br>Kullanci Adi<br>Parola<br>Parola<br>Beni Hatrila<br>Gilis<br>Kullanci adinizi mi<br>Parolanizi mi unutt | work LOGIN<br>unuttunuz?<br>unuz? |      |
|    | Uzunkopru in Uzunkopru/Turke<br>the INTERREG IPA CBC Bulgaria-<br>clossiar is available from Ltrunke     | ey with financial<br>Turkey Program                                                                                                    | assistance from<br>me. The tender                                                                                 |                                                                  | N.         | Guests Online                                                                                                    |                                   |      |

#### 2. Въвеждат се име на потребител и парола

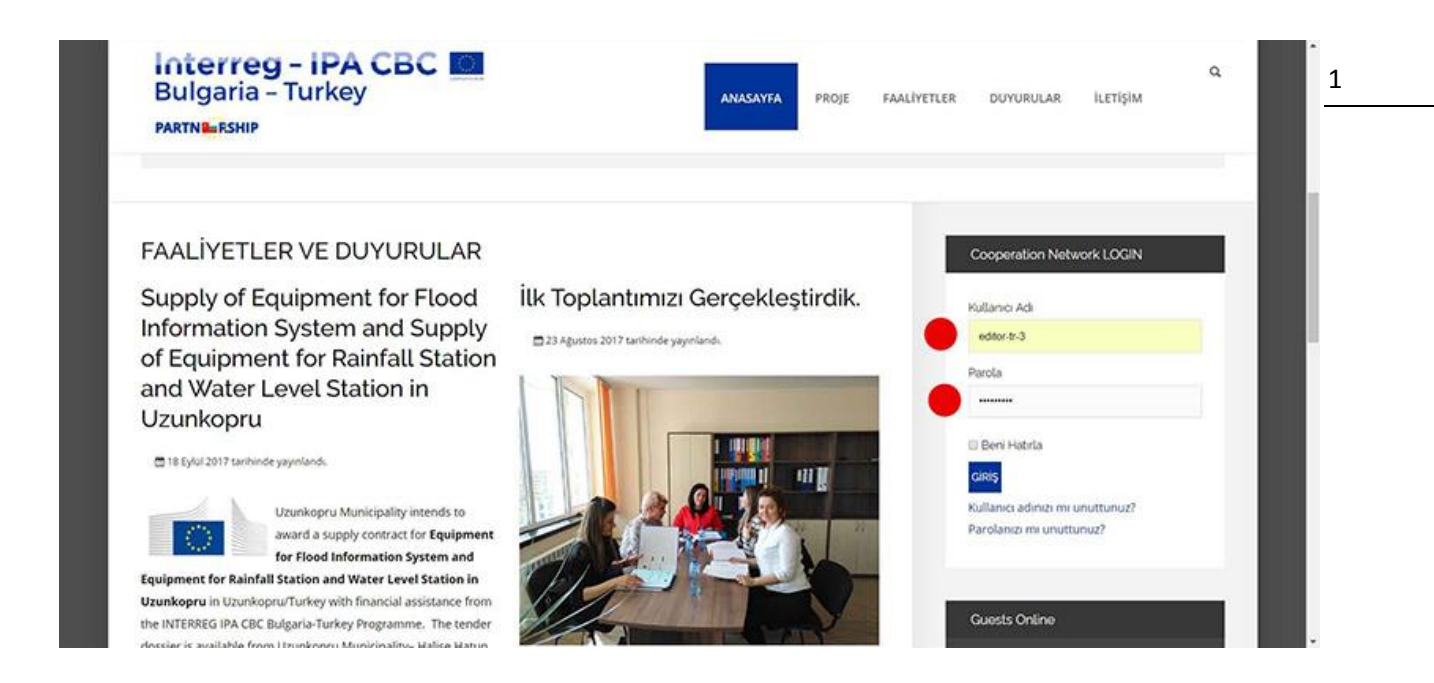

Giriş şifresi tek bir kez giriş yapılması için sunulmuştur. Lütfen sisteme giriş yaptığınızda 3.adımı uygulayınız.

3. В системата следва да се въведе ново потребителско име и нова парола

|                                  | Тигкеу                               |   | HOME PROJECT | ACTIVITIES | ANNOUNCEMENTS | CONTACT AUTHOR-EP            | e e         |
|----------------------------------|--------------------------------------|---|--------------|------------|---------------|------------------------------|-------------|
| Notice<br>You are required to re | set your password before proceeding. |   |              |            | ×             | Cooperation Network LOGIN    | 4           |
|                                  |                                      |   |              |            |               | Hi editor-tr-3,              |             |
| Edit Your Profil                 | e                                    |   |              |            |               | LOGOUT                       |             |
| Name 1                           | editor-tr-3                          |   |              |            |               |                              |             |
| Username                         | editor-tr-3                          |   |              |            |               | Guests Online                |             |
| (optional)                       |                                      |   |              |            |               |                              |             |
| Password '                       |                                      | • |              |            |               | We have 5 guests and one mer | nber online |
| Confirm Password *               | 1                                    | • |              |            |               |                              |             |
| Email Address '                  | editortr3@prevent.org                |   |              |            |               |                              |             |
| Confirm Email                    | editortr3@prevent.org                |   |              |            |               |                              |             |

4. В менюто се появява сегмент - NETWORK.

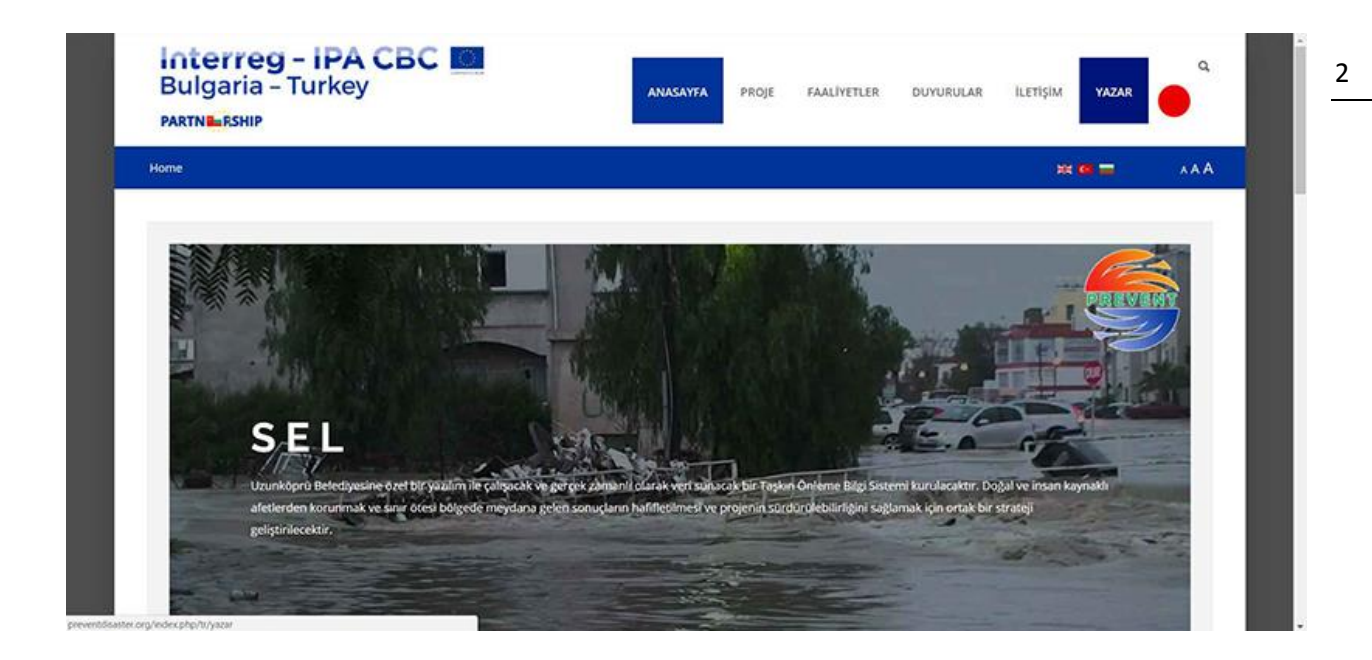

5. Въвеждане на текст – от меню Автор

| İçe                                         | erik                                       | R                                                                         | esir                                              | nler ve l                                                                                                | Bağlantılı                                                                                                    | ar Yayınlanı                                                                                                    | yor Dil                                                                                                    | Östveri                                                                                                    |                                                                                                    |                                                                                                    |                                                                                                    |                                                                                                    | Сооре    | ration Network LOGIN     |  |
|---------------------------------------------|--------------------------------------------|---------------------------------------------------------------------------|---------------------------------------------------|----------------------------------------------------------------------------------------------------|----------------------------------------------------------------------------------------------------|----------------------------------------------------------------------------------------------------|----------------------------------------------------------------------------------------------------|----------------------------------------------------------------------------------------------------|----------------------------------------------------------------------------------------------------|----------------------------------------------------------------------------------------------------|----------------------------------------------------------------------------------------------------|----------------------------------------------------------------------------------------------------|----------|--------------------------|--|
| Başl                                        | k.                                         |                                                                           |                                                   |                                                                                                    |                                                                                                    | -                                                                                                    |                                                                                                    |                                                                                                    |                                                                                                    |                                                                                                    |                                                                                                    |                                                                                                    | Merhat   | a editor-tr-3,           |  |
| Ma                                          | akal                                       | e Başl                                                                    | ¢ B                                               | uraya Ya                                                                                                 | zliyor                                                                                                    |                                                                                                    |                                                                                                    |                                                                                                    |                                                                                                    |                                                                                                    |                                                                                                    |                                                                                                    |          | CINIS                    |  |
| Kod                                         | Adı                                        |                                                                           |                                                   |                                                                                                    |                                                                                                    |                                                                                                    |                                                                                                    |                                                                                                    |                                                                                                    |                                                                                                    |                                                                                                    |                                                                                                    | <u> </u> |                          |  |
| Ba                                          | şlik                                       | tan ot                                                                    | oma                                               | tik olarak                                                                                               | k oluştur.                                                                                                    |                                                                                                    |                                                                                                    |                                                                                                    |                                                                                                    |                                                                                                    |                                                                                                    |                                                                                                    |          |                          |  |
| D                                           | ÛZE                                        | ENLE                                                                      | •                                                 | EKLE                                                                                                    | - GÖR                                                                                                    | ÚNTÜLE • B                                                                                                    | içim 🔹 tab                                                                                                    | LO . AR                                                                                                    | AÇLAR •                                                                                                    |                                                                                                    |                                                                                                    |                                                                                                    | Guests   | s Online                 |  |
| 8                                           | 1                                          | ¥                                                                         | s                                                 | 8F 3                                                                                                    |                                                                                                    | PARAGRAF.                                                                                                    | E • E                                                                                                    | • 10 01                                                                                                    |                                                                                                    | 2 🛛 🕂 –                                                                                                    | - m*                                                                                                    | ×, ×                                                                                                    |          |                          |  |
| Ω                                           | 2 4                                        | h @                                                                       |                                                   | MODÛL                                                                                                    | MEN                                                                                                    | 0 ILETİŞİM                                                                                                    | MAKALE                                                                                                    | RESIM                                                                                                    | SAYFA SONU                                                                                                    | DEVAMIN                                                                                                    | OKU                                                                                                    |                                                                                                    | 5 ziyare | tçi ve bir üye çevrimiçi |  |
| Lo<br>sta<br>spi<br>rec<br>Lo<br>sta<br>spi | ecin<br>cha<br>cent<br>ren<br>andi<br>ecin | n Ips<br>and di<br>nen b<br>nged.<br>tly with<br>n Ips<br>and di<br>nen b | um<br>ook.<br>It i<br>th de<br>um<br>ook.<br>It i | is simpl<br>vy text e<br>It has ;<br>vas pop<br>rsktop p<br>is simpl<br>vy text e<br>It has ;<br>vas pop | y dummy<br>sver since<br>survived<br>ularised i<br>ublishing<br>y dummy<br>sver since<br>survived<br>ularised i | text of the pri-<br>the 1500s, wh<br>not only five ce<br>n the 1960s will<br>software like #<br>y text of the pri-<br>the 1500s, wh<br>not only five ce<br>n the 1960s will | nting and type<br>en an unknow<br>nturies, but a<br>th the release<br>lidus PageMai<br>nting and type<br>en an unknow<br>inturies, but a<br>th the release | esetting ind<br>in printer to<br>iso the leap<br>of Letraset<br>cer including<br>esetting ind<br>iso the leap<br>of Letraset | ustry. Lorem Tps<br>ook a galley of ty<br>into electronic t<br>sheets containing<br>a versions of Lor<br>ustry. Lorem Tps<br>ook a galley of ty<br>into electronic t<br>sheets containing | um has been i<br>pe and scram<br>ypesetting, re<br>ig Lorem Ipsu<br>em Ipsum.<br>um has been i<br>pe and scram<br>ypesetting, re<br>ig Lorem Ipsu | the indust<br>bled it to<br>maining of<br>m passag<br>the indust<br>bled it to<br>maining of<br>m passag | try's<br>make a type<br>essentially<br>es, and more<br>try's<br>make a type<br>rssentially<br>es, and more |          |                          |  |

6. Качване на снимки в системата

| Interreg - IPA CBC  Bulgaria - Turkey PARTNERSHIP       | ANASAVFA | PROJE FAALIVETLER | DUYURULAR İLETİŞ   | SIM YAZAR       | ٩   | } |
|---------------------------------------------------------|----------|-------------------|--------------------|-----------------|-----|---|
| • • Yazar                                               |          |                   |                    | ***             | *** |   |
| İçerik Resimler ve Bağlantılar Yayınlanıyor Dil Üstveri |          |                   | Cooperation N      | Network LOGIN   |     |   |
| Giriç Methi Resmi                                       |          |                   | Merhaba editor     | (a.).           | _   |   |
| Agematif Metin                                          |          |                   |                    | Ç995            |     |   |
| Варж                                                    |          |                   | Guests Online      | 2               |     |   |
| Girig resmi kaydirma                                    |          |                   | S ziyaretçi ve bir | r üye çevrimiçi |     |   |
| Genel yapılandırma kurlan t                             |          |                   |                    |                 |     |   |
|                                                         |          |                   |                    |                 |     |   |
| Adematif Meter                                          |          |                   |                    |                 |     |   |
| Варж                                                    |          |                   |                    |                 |     |   |
| Tum metin resim kaydoma                                 |          |                   |                    |                 |     |   |
| Genel yapılandırma kullan (                             |          |                   |                    |                 |     |   |
|                                                         |          |                   |                    |                 |     |   |

7. Качване на снимки (800х600)

| • • North                                                                   |               |            |           |          |            |         |                      | *** |
|-----------------------------------------------------------------------------|---------------|------------|-----------|----------|------------|---------|----------------------|-----|
| Kerik Resinder on Ballontdar<br>Gan Hernfleyn                               | Klasor<br>/   | + Yukan    |           |          |            |         | Line Mitherite LOGA  |     |
| Alternatification                                                           |               |            |           |          |            | ten fen | 99                   |     |
| laun -                                                                      | T article-im  | ¥<br>slide | T stories | EU+LOGO- | Interrog-I | Î       |                      |     |
| Geguesen kanterna<br>Konst postenterna kaltareju – + -<br>Ture makaje sejek | PROJE jpg     | bgtr-logo3 | ٨         | hale (pg | logo22 png | ÷       | the best-providing ( |     |
| Adamski blata                                                               | Resmin Bağlan | 8          |           |          |            |         |                      |     |
| faces -                                                                     |               |            |           |          |            |         | _                    |     |

8. Избира се снимка от компютъра

| Interreg - IPA<br>Bulgaria - Turke<br>PARTNELISHIP                           | CBC              |                   | 23                              | ANASAYYA               | woje PANINETLE     | n bununukan | Artolin VADA          | ٩   | 4        |
|------------------------------------------------------------------------------|------------------|-------------------|---------------------------------|------------------------|--------------------|-------------|-----------------------|-----|----------|
|                                                                              |                  |                   |                                 |                        |                    |             |                       | AAA | <u> </u> |
| igerik. Resimier ve Bağlantılar                                              |                  |                   |                                 | EU+LOGO-               | nononya            | 1           | Oon Network LDGN      |     |          |
| darg Merri Seran                                                             | PROJE Jog        | bgtr-logo3        | <b>\$</b>                       | hale pg                | logo22 prg         |             | ettor (* 3            |     |          |
| Alternit Meter                                                               | Resmin Bağlantıs |                   |                                 |                        |                    |             |                       |     |          |
| Genjamori (aptierna<br>Gener (aptiernami (aptierna - +<br>Turn matale (aptie | Dosya Yuke       | Dosy:<br>En fazia | atan Seç Dosya<br>yükleme böyüt | seçûmedi<br>w 10,00 MB | 🛇 Yüldemiye Elaşla |             | t se her oge gevrensp |     |          |
| Adversion Metals                                                             | -                |                   |                                 |                        | _                  |             |                       |     |          |
| Turs metro esceri kayduma<br>Genel percentana kalak (                        |                  |                   |                                 |                        |                    |             |                       |     |          |

9. Избор на снимка

| © ~                                                                                                    | ×                                                                                                    | θ - σ × |
|----------------------------------------------------------------------------------------------------|----------------------------------------------------------------------------------------------------|---------|
| A CONTRACT OF A CONTRACT OF A                                                                                                    | · Berrari - Berlan - Berrare Barren -                                                                                                    | Q 🕸 🛡 I |
|                                                                                                    | and and the production of the second of the second second se |         |
|                                                                                                    | EU+L000-                                                                                                    |         |
| Coly taxs: IPG Dotyses<br>Calified trains: C012017 11:04<br>Device individual tax 000 k00<br>Boyst 800 k00<br>Boyst 800 k00<br>Bo | nali pg logo22.png                                                                                                    |         |
| Gerg mans kingsomme<br>Gerg mans kingsomme<br>Gereg representative king kunn L Doty a Yokee Doty atan Sec.                                                                                                    | Dotya septimes: © Yukkiteneye Kagla                                                                                                    |         |
| Nom nutate menni<br>Alternatio Meth                                                                                                    | boyutur 10,00 MB                                                                                                    |         |
| . Briter                                                                                                    |                                                                                                    |         |

10. Снимката се качва в системата

| interreg - IPA<br>Bulgaria - Turkey<br>MATINILASHIP                    | СВС               |                    | ANAZAYYA                        | nog saarten      | m contration | ALETISIAN VAZAR      | ٩   |
|------------------------------------------------------------------------|-------------------|--------------------|---------------------------------|------------------|--------------|----------------------|-----|
|                                                                        |                   |                    |                                 |                  |              | 8.0677               | AAA |
| içerik Resimiar ve Bağlantılar                                         |                   | ****               | EU+LOGO-                        | andersety a      |              | Bon Netherark LD/G/N |     |
| Car; Metho Dentra                                                      | PROJE (pg         | tr-logo3           | halo pg                         | logo22 prig      |              | enera.               |     |
| American Materia                                                       | Resmin Bağlantısı |                    |                                 |                  |              |                      |     |
| Gelg ware kaptime                                                      |                   |                    |                                 |                  |              |                      |     |
| Contigerantematistica y                                                | Donya Yukle       | En fazia yükleme t | st-enage jpg<br>oyutur 10,00 MB | @ Yukemeye Lugia |              |                      | _   |
| Alternal Moles                                                         |                   |                    |                                 |                  |              | 8                    |     |
| E sign                                                                 |                   |                    |                                 |                  |              |                      |     |
| fum notic succ taytoms<br>Const pyrositima tutas (j. 14<br>A Estjustus |                   |                    |                                 |                  |              |                      |     |

11. Снимката се качи успешно.

| Interreg - IPA<br>Bulgaria - Turkey<br>PARTNERSHIP          | CBC                   |                   |              | ANASAYFA I | PROJE FAALIYE | nia buyurular | ILETIŞIM YAZAR                    | ٩   |
|-------------------------------------------------------------|-----------------------|-------------------|--------------|------------|---------------|---------------|-----------------------------------|-----|
|                                                             |                       |                   |              |            |               |               | = <b>0</b> =                      | AAA |
| İçerik Resimler ve Bağlantılar<br>Girş Metri Resiv          | Mesaj<br>Yukleme Tama | im: /lest-image.j | pg           |            |               | ×             | Con Network LOB/N                 | -   |
| Alternat/Metin                                              | Klasór<br>/           | Yukarı            |              |            |               | Exde- Iptal   | çuos                              |     |
| Başlık<br>Ginş tesmi kaydırma<br>Gand yaplandırma kulları ( | T article-im          | I<br>slide        | T<br>stories |            | Interreg-I    | i             | Dniline<br>) ve bir úye çevrimiçi |     |
| Tum makale resm<br>Atternatif Metin                         | PROJE jpg             | bgtr-logo3        |              | 1          | logo22.png    |               |                                   |     |
| Baçlak                                                      |                       |                   |              |            |               |               |                                   |     |
| Tum metin kesim kaydirma<br>Genel yapilanduma kulan (       |                       |                   |              |            |               |               |                                   |     |

12. Изберете снимката, качена в системата.

| Interreg - IPA<br>Bulgaria - Turkey                                        | свс 📷                                  | ANASATFA          | okoje faalivetleb | DUYUNUCAR I | umper Tradition              | ٩   |
|----------------------------------------------------------------------------|----------------------------------------|-------------------|-------------------|-------------|------------------------------|-----|
| · · · · · · · · · · · · · · · · · · ·                                      |                                        |                   |                   |             | 10.000                       | AAA |
| ligeritä. Testimiter ve Bagtantalar<br>Garp Natio Tegris,                  | Mesaj<br>Yukieme Tamami itest-moge jog |                   |                   |             | on Network (2007)<br>Store 3 |     |
| Alemat Meter                                                               | Hasor - Yukan                          |                   |                   | 110 (ca     | 975.                         |     |
| Garg wars kapternaj<br>Garg wars kapternaj<br>Gard populariterna kultat ku | logo33 png logo_dimit                  | side1.pg side2.pg | side4 pg          |             | tana<br>ne tar aya gentreta  |     |
| Turn makake recons                                                         | test-mage.                             |                   |                   |             |                              |     |
| Base .                                                                     |                                        |                   |                   |             |                              |     |
| Non men wer lagerna<br>Genigebeelen autorije - +<br>Atoganta               |                                        |                   |                   |             |                              |     |

13. Натиснете бутон "Прикачи".

| Special Residuence of Bagsander   Org. Netric Residuence   Adversed 3 Marin   Bagsa   Org. netric Radio   Special Radio   Special Radio   Spe                                                                                                    | * * 1000                                                  |                           |               |             |           |   | ж <b>ю</b> л.<br>Э              | *** |
|----------------------------------------------------------------------------------------------------|-----------------------------------------------------------|---------------------------|---------------|-------------|-----------|---|---------------------------------|-----|
| Annual Mare<br>Base<br>Core see Automa Mare                                                                                                    | kerik – Recievier ve Bagbantile<br>Gag Vern Depri         | Mesaj<br>Yukiene Tanun Av | ost-imago gog |             |           | * | ann Noraiche LOGN               |     |
| Asset<br>Gene man hadness x<br>Sens hadness<br>Gene man hadness x<br>Store parameter Note:<br>Lameet Note:<br>Lameet Not | Adventitions                                              | Klastor<br>7              | tan           |             |           |   | 99                              |     |
| Sate states and Sate states and Sa                                                                                                    | Boget<br>Gelg manifestigations<br>Gene Seguentema Batters | logo33 png log            | o_dmt_        | pg side2.pg | side4 gpg |   | anine)<br>The bit of a beat set |     |
|                                                                                                    | Turnerska kriste<br>Alternati Melen                       | lest-mage                 | rkopru_       |             |           | Ļ |                                 |     |

14. Процеса на прикачване е завършен.

| Interreg - IPA CBC II<br>Bulgaria - Turkey                                                                                                    | anasayfa proje | FAALIVETLER | DUYURULAR                        | iletişim vazar                                                                                 | ٩   |
|----------------------------------------------------------------------------------------------------|----------------|-------------|----------------------------------|------------------------------------------------------------------------------------------------|-----|
| • • Yazar                                                                                                    |                |             |                                  | 18 <b>(B</b> ) -                                                                               | AAA |
| İçerik Resimler ve Bağlannlar Yayınlanıyor DB Östveri<br>Giriş Methi Resm<br>magestesi image igi<br>Adematif Methi<br>Başık<br>Giriş reşmi kayılımı<br>Genei yaşılandırma kullan ( |                |             | Coop<br>Merha<br>Guos<br>S shyar | eration Network LOGIN<br>Iba editor-or-3.<br>Crists<br>to Online<br>resp ve bir igye pevrimigi |     |
| Tum mykkeresm<br>Alternati Metri                                                                                                    |                |             |                                  |                                                                                                |     |
| Bayak                                                                                                    |                |             |                                  |                                                                                                |     |
| Tum metin resim kaydenna<br>Genel yapitanörma kullan (                                                                                                    |                |             |                                  |                                                                                                |     |
| A Baganoo                                                                                                    |                |             |                                  |                                                                                                |     |

15. Избор на категория.

| • • Dayurular                                        | AAA 💳 AAA                             |
|------------------------------------------------------|---------------------------------------|
|                                                      |                                       |
| içerik kesimlerve sagantlar Tayınlariyor bil üstveri | Cooperation Network LOGIN             |
| Kategori *                                           | · · · · · · · · · · · · · · · · · · · |
| Duyunular (br.110) +                                 | - septimologi gologi et al.           |
| 1 9                                                  | Pre                                   |
| - Turkge (br.176) A                                  | 100 million (100 million)             |
| FAALMETUER VE                                        |                                       |
| hetjon (b-14)                                        | Guests Online                         |
| Depunder (tr-11)                                     |                                       |
| - Bulgarun (0g-86)                                   | bit zharetci ve 2 twe cevrimici       |
| TPOHYT (bg 8G)                                       |                                       |
| (0.0 CO)                                             |                                       |
| <ul> <li>Kowitert (bg/6G)</li> </ul>                 |                                       |
| Yayintamayi Baçlat                                   |                                       |
| 2017-11-10 08:16:00                                  |                                       |
| Yayınlamaya Bitir                                    |                                       |
| en la la la la la la la la la la la la la            |                                       |
|                                                      |                                       |
|                                                      |                                       |

### 16. Публикуване

| Interreg - IPA CBC<br>Bulgaria - Turkey               | anasawa proje faalivetler <mark>dumurular</mark> luetişim yazar | 8 |
|-------------------------------------------------------|-----------------------------------------------------------------|---|
| • • Dayandar.                                         |                                                                 |   |
| İçerik ResimlerveBağlantılar Yayınlanıyor Dil Östveri | Cooperation Network LOGIN                                       |   |
| Kategori "                                            | Methaba editorena.                                              |   |
| - / Dispurular (tr. 170 +                             |                                                                 |   |
| Etketler                                              | C448                                                            |   |
| Dazi seçemilderi yazın ya da s                        |                                                                 |   |
| Yazarlami Kod Adlan                                   |                                                                 |   |
|                                                       | Guests Online                                                   |   |
| Durum                                                 | bir zivaretci ve 2 üve cevrimid                                 |   |
| Vagniannamg •                                         |                                                                 |   |
| Yayifannang                                           |                                                                 |   |
| Argivlenmig                                           |                                                                 |   |
| Cope Concerning                                       |                                                                 |   |
| 2017-11-10 08:16:00                                   |                                                                 |   |
| Yayınlamayı Biter                                     |                                                                 |   |
|                                                       |                                                                 |   |
| Ergim                                                 |                                                                 |   |
| Public +                                              | •                                                               |   |
| -KAYDET BYTAL                                         |                                                                 |   |

17. Избор на език.

| • • Dayaralar                                           | 24 G 🚍                                  |
|---------------------------------------------------------|-----------------------------------------|
| İçerik Resimler ve Bağlantılar Yayınlanıyor Dil Üstveri | Cooperation Network LOGIN               |
| Die<br>Torsige (Torsigns) +                             | Merhaba editor dr.3.                    |
| -KATDET (PTAL)                                          | · • • • • • • • • • • • • • • • • • • • |
|                                                         | Guests Online                           |
|                                                         | bir zlyaretçi ve 2 üye çewimiçi         |
|                                                         |                                         |
|                                                         |                                         |
|                                                         |                                         |

18. Текста се публикува успешно.

| Interreg – IPA CBC  Bulgaria – Turkey PARTNERSHIP | ANASAYFA | PROJE | PAALIYETLER | DUYUBULAR   | itişim yazar           | Q   |  |
|---------------------------------------------------|----------|-------|-------------|-------------|------------------------|-----|--|
| e Diyunlar                                        |          |       |             |             | ** • =                 | AAA |  |
| Mesaj Masie baparyla kaydedilei.                  |          |       | ×           | Cooperatio  | n Network LOGIN        | - 1 |  |
| Makale Başlığı Buraya Yazılıyor                   |          |       | ۰.          | Merhaba edi | cină                   |     |  |
| preventdisaster.org<br>user guide                 |          |       |             | Guests Onl  | ine<br>2 ûye çevrimişi |     |  |
| image 800 x600                                    |          |       |             |             |                        |     |  |

## II. Меню "Network"

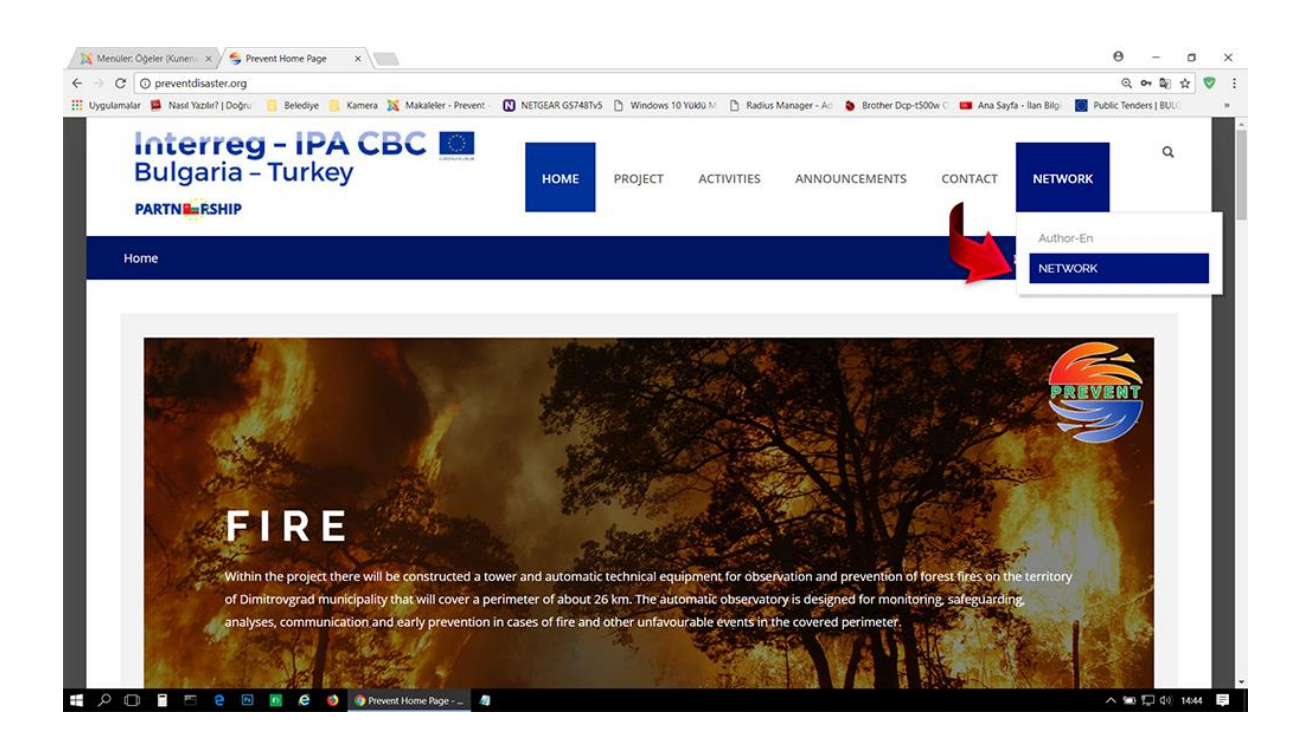

1. Избор на тема от Network

| C D prevent disaster.org/index.pnp/network-en/network-torum                                                                                                    |                           |                       |                              |                                                                        |            | 0, 1        | * |
|----------------------------------------------------------------------------------------------------|---------------------------|-----------------------|------------------------------|------------------------------------------------------------------------|------------|-------------|---|
| alamalar 📕 Nasil Yazılır?   Doğru 🧧 Belediye 🧧 Kamera 🐹 Makaleler - Prevent - 🔃 NETGEAR GS74                                                                                                    | STv5 🗋 Windows 10 Yüklü M | 🖹 Radius Manager - Ad | Brother Dcp-t500w (          | 🛛 🛄 Ana Sayfa - İlan Bilgi                                             | Public Ter | iders   BUL |   |
| PARTNERSHIP                                                                                                    |                           |                       |                              |                                                                        |            |             |   |
| Home • NETWORK • NETWORK                                                                                                    |                           |                       |                              | XX 裙 🖬                                                                 | Logout     | AAA         |   |
|                                                                                                    |                           |                       |                              |                                                                        |            | <b>B</b> -  |   |
| NETWORK > NETWORK                                                                                                    |                           |                       |                              |                                                                        |            |             |   |
| Cooperation Network                                                                                                    |                           |                       |                              |                                                                        |            |             |   |
|                                                                                                    |                           |                       |                              |                                                                        |            |             |   |
| Cooperation Network (1 topics)                                                                                                    |                           |                       |                              |                                                                        |            |             |   |
| Cooperation Network (a topics)<br>Cooperation Network description                                                                                                    |                           |                       |                              |                                                                        |            |             |   |
| Cooperation Network (1 topics)<br>Cooperation Network description                                                                                                    |                           |                       | Las                          | st Post                                                                |            |             |   |
| Cooperation Network (a topics)<br>Cooperation Network description<br>Categor View Category Colline Forum 1<br>Online Forum 1 (a topics)<br>Prevention and Mitigation of the consequences from natural and ma                                                                                                    | n – made disasters,       |                       | Las<br>On<br>by              | it Post<br>line disscusion<br>editor-tr-2<br>urek 5 days aro           |            |             |   |
| Cooperation Network (1 topics)<br>Cooperation Network description<br>Categor View Category Online Forum 1<br>Online Forum 1 (1 topics)<br>Prevention and Mitigation of the consequences from natural and ma<br>Moderators: designer, editor-tr-2                                                                                                    | n – made disasters,       |                       | Las<br>On<br>by<br>1 v       | st Post<br>line disscusion<br>editor-tr-2<br>reek 5 days ago           |            |             |   |
| Cooperation Network (1 topics)<br>Cooperation Network description<br>Categor View Category Youline Forum 1<br>Online Forum 1 (1 topics)<br>Prevention and Mitigation of the consequences from natural and ma<br>Moderators: designer, editor-tr-2<br>Online Forum 2 (No topics)<br>Ideas and Proposals for future activities of the network.              | n – made disasters,       |                       | Lat<br>On<br>by<br>1 w<br>No | st Post<br>line disscusion<br>editor-tr-2<br>reek 5 days ago<br>topics |            |             |   |
| Cooperation Network (1 topics) Cooperation Network description Categor View Category Colline Forum 1 Online Forum 1 (1 topics) Prevention and Mitigation of the consequences from natural and ma Moderators: designer, editor-tr-2 Online Forum 2 (No topics) Ideas and Proposals for future activities of the network. Moderators: designer, editor-tr-2 | n – made disasters,       |                       | Las<br>On<br>by<br>1 v<br>No | it Post<br>line disscusion<br>editor-tr-2<br>reek 5 days ago<br>topics |            |             |   |

2. Нова тема

| <ul> <li>W prevent disaster org/ moecphpt/component/kuneha/hetwork-1</li> </ul>                                                                                                    |                       |                  |                  |                          |        |              |                  |            | Q, 🔤       | Ŷ |
|----------------------------------------------------------------------------------------------------|-----------------------|------------------|------------------|--------------------------|--------|--------------|------------------|------------|------------|---|
| ıgulamalar 📕 Nasil Yazılır?   Doğru 🔋 Belediye 🥫 Kamera 🐹 Makaleler - Preve                                                                                                    | nt NETGEAR GS748Tv5   | Mindows 10 Yokla | M 🗋 Radius Manag | er - Ad 🐞 Brother Dcp-ti | 500w C | 💴 Ana Sayfa  | - İlan Bilgi 🚺 P | Public Ten | ders   BUL |   |
| Interreg – IPA CBC<br>Bulgaria – Turkey<br>PARTNERSHIP                                                                                                    | HOME                  | PROJECT AG       | CTIVITIES A      | NNOUNCEMENTS             | сс     | INTACT       | NETWORK          |            | Q          |   |
| Prevention and Mitigation of the consequences from natural                                                                                                    | and man – made disasi | ters,            |                  |                          |        |              |                  |            |            |   |
| Welcome Online Forum 1!                                                                                                    |                       |                  |                  |                          |        |              |                  |            |            |   |
| Prevention and Mitigation of the consequences from natural                                                                                                    | and man – made disas  | sters,           |                  |                          |        |              |                  |            |            |   |
| Start Prev 1 Next End                                                                                                    |                       |                  |                  |                          |        |              |                  | 6          |            |   |
|                                                                                                    |                       | 28.01            |                  |                          |        |              |                  |            |            |   |
| C NEW TOPIC                                                                                                    |                       |                  |                  |                          |        |              |                  |            |            |   |
|                                                                                                    |                       |                  | Rej              | plies / Views            | La     | st Post      |                  |            |            |   |
| Subject     Create a new topic.                                                                                                    |                       |                  |                  | allass                   | 0 13   | st Post by e | ditor-tr-2       |            |            |   |
|                                                                                                    |                       |                  | Rej<br>Vie       | ws:                      | 5 11   | veek 5 days  | sago             |            |            |   |
|                                                                                                    |                       |                  | Rej<br>Vie       | ws:                      | 5 1    | week 5 days  | s ago            |            |            |   |
| ✓         Subject         Create a new topic.           Image: Start Prev         0 nline disscusion<br>Topic started 1 week 5 days ago, by editor-tr-2           ↑         Start         Prev         1         Next         End |                       |                  | Rej<br>Vie       | pres:<br>ws:             | 5 1    | week 5 days  | s ago            |            |            |   |

3. Въведете тема и напишете съобщение

| 🔀 Menüler: Öğeler (Kunen - 🗙 | 🗲 Prevent x                                                                                                    | Θ           | 177       | ٥   | × |
|------------------------------|----------------------------------------------------------------------------------------------------|-------------|-----------|-----|---|
| → C ③ preventdisa:           | ster.org/index.php/component/kunena/network=1/topic/create                                                                                                    |             | ର୍ଷ୍ଣ     | ☆ 🦁 | : |
| Uygulamalar 📕 Nasil Yazılı   | 1?   Doğru 📒 Belediye 📒 Kamera 🐹 Makaleler - Prevent - 🔃 NETGEAR GS748Tv5 🗅 Windows 10 Yüklü M 🕒 Radius Manager - Ad 💊 Brother Dcp-t500w 🗆 🚥 Ana Sayfa - Ilan Bilgi | Public Tenc | ers   BUU |     | 9 |
|                              |                                                                                                    |             |           |     |   |
|                              |                                                                                                    |             | 8.        |     |   |
| Comparation                  | Naturade & Callina Factors 1 & Natur                                                                                                    |             |           |     |   |
| cooperation                  | verwork y Online Fordin 1 y New                                                                                                    |             |           |     |   |
| New Topic                    |                                                                                                    |             |           |     |   |
|                              |                                                                                                    |             |           |     |   |
| Subject                      | Enter the subject                                                                                                    |             |           |     |   |
| Topicion                     |                                                                                                    |             |           |     |   |
| Topic Icon                   |                                                                                                    |             |           |     |   |
| Message                      | Write Preview                                                                                                    |             |           |     |   |
|                              | B / U S X, X / H H H H E E E S B & & & & & & & & & & & & & & & & & &                                                                                                |             |           |     |   |
|                              | Enter your message here                                                                                                    |             |           |     |   |
|                              |                                                                                                    |             |           |     |   |
|                              |                                                                                                    |             |           |     |   |
|                              |                                                                                                    |             |           |     |   |
|                              |                                                                                                    |             |           |     |   |
|                              |                                                                                                    |             |           |     |   |
|                              |                                                                                                    |             | -         |     |   |
|                              |                                                                                                    |             |           |     | _ |

4. Натиснете бутона Публикувай

| Menüler: Ö             | geler (Kunen i 🗙 🗡         | Prevent                        | × G kirmizi ok png - Google        | ×                        |                    |                                        |                                      |                       | 0          |    | ٥ | × |
|------------------------|----------------------------|--------------------------------|------------------------------------|--------------------------|--------------------|----------------------------------------|--------------------------------------|-----------------------|------------|----|---|---|
| $+ \rightarrow \alpha$ | preventdisaster.c          | org/index.php/compor           | nent/kunena/network-1/topic/cre    | aate                     |                    |                                        |                                      |                       |            | 90 | 4 | 0 |
| Uygulamalar            | Bulgari                    | egg - IPA<br>ia - Turke        | Kamera X Makaleler - Prevent -     | NETGEAR GS748Tv5<br>HOME | Windows 10 Yukla M | Radius Manager - Ac     ACTIVITIES ANN | Brother Dcp-tS00w (     OUNCEMENTS ( | Ana Sayfa - Ilan Bilg | Public Ten | Q. |   | 3 |
|                        |                            | Enter your message he          | ine .                              |                          |                    |                                        |                                      |                       |            |    |   |   |
|                        | Subscribe                  | ATTACHMENTS                    | be notified of replies to this top | ic.                      |                    |                                        |                                      |                       |            | 4  |   |   |
| 7                      | E SUBMIT<br>Cooperation Ne | x CANCEL<br>etwork > Online Fo | rum 1 > New                        |                          |                    |                                        |                                      |                       |            |    |   |   |

5. Преглед на съобщението

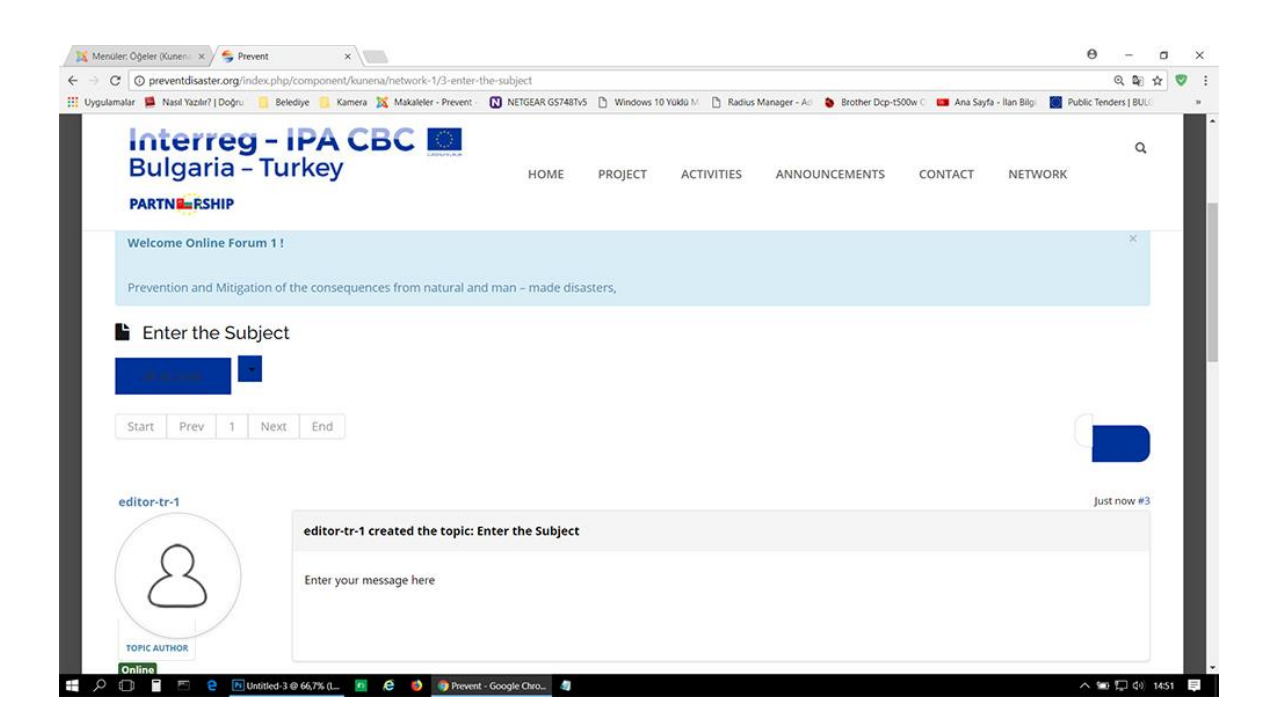

6. Редактирайте или изтрийте вашето съобщение

| C 🖸 preventdisaster.org/index.ph<br>ulamalar 📕 Nasil Yazılır?   Doğru 📒 B | ip/component/kunena/network-1/<br>elediye 🧧 Kamera 🐹 Makaleler - | 3-enter-the-subject Prevent NETGEAR GS748 | ITv5 🗋 Windows 10 | Yoklo M 🗋 Radius | Manager - Ad 🛛 💊 Brother Dcp-t | 500w 🗧 🛄 Ana Sayfa | a - İlan Bilgi 📑 Pul | Q  <br>blic Tenders   I | ¥8 ☆<br>301.0 |
|---------------------------------------------------------------------------|------------------------------------------------------------------|-------------------------------------------|-------------------|------------------|--------------------------------|--------------------|----------------------|-------------------------|---------------|
| Interreg -<br>Bulgaria - Tu<br>PARTNERSHIP                                | IPA CBC                                                          | НОМЕ                                      | PROJECT           | ACTIVITIES       | ANNOUNCEMENTS                  | CONTACT            | NETWORK              |                         | a             |
| editor-tr-1                                                               |                                                                  |                                           |                   |                  |                                |                    | 31                   | minutes ago             | #3            |
| $\langle \circ \rangle$                                                   | editor-tr-1 created the                                          | copic: Enter the Subjec                   | :t                |                  |                                |                    |                      |                         |               |
| 2<br>VOIC ALLANS                                                          | Enter your message here                                          |                                           |                   |                  |                                |                    |                      |                         |               |
| Away                                                                      |                                                                  |                                           |                   |                  |                                |                    |                      |                         |               |
| * MORE                                                                    |                                                                  | C ACTION                                  |                   |                  |                                |                    |                      |                         |               |
|                                                                           | 1                                                                | Reply                                     |                   |                  |                                |                    |                      |                         |               |
| Start Prev 1 Nex                                                          | t End                                                            | Quote                                     |                   |                  |                                |                    |                      |                         |               |
|                                                                           |                                                                  | Edit<br>Delete                            | it this message.  |                  |                                |                    |                      |                         |               |
|                                                                           |                                                                  | Delete                                    |                   |                  |                                |                    |                      |                         |               |